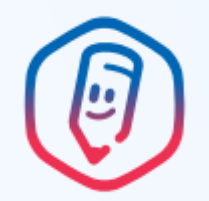

# Инструкция для родителя

 Скачайте приложение «Госуслуги Моя школа» Доступно в любом магазине приложений

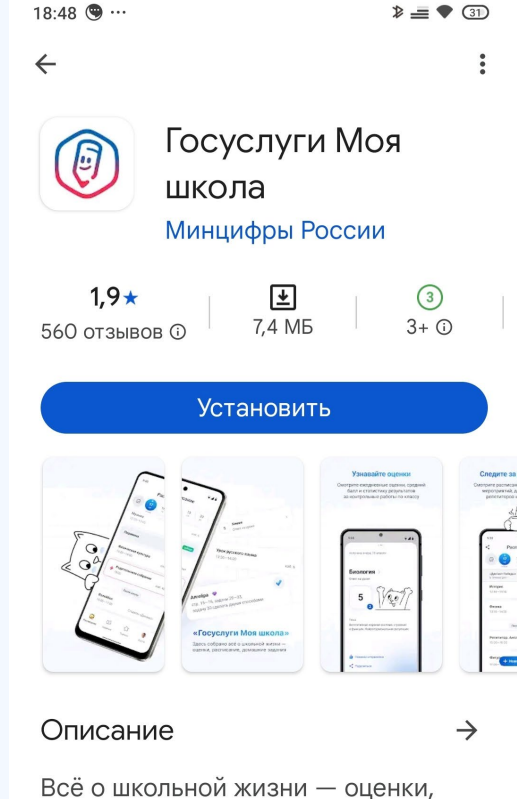

Всё о школьной жизни — оценки, расписание, домашние задания

Образование

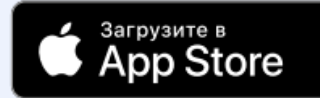

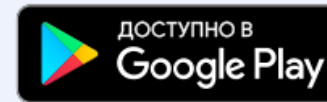

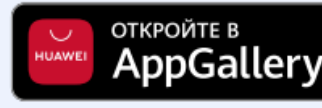

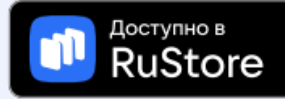

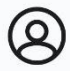

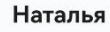

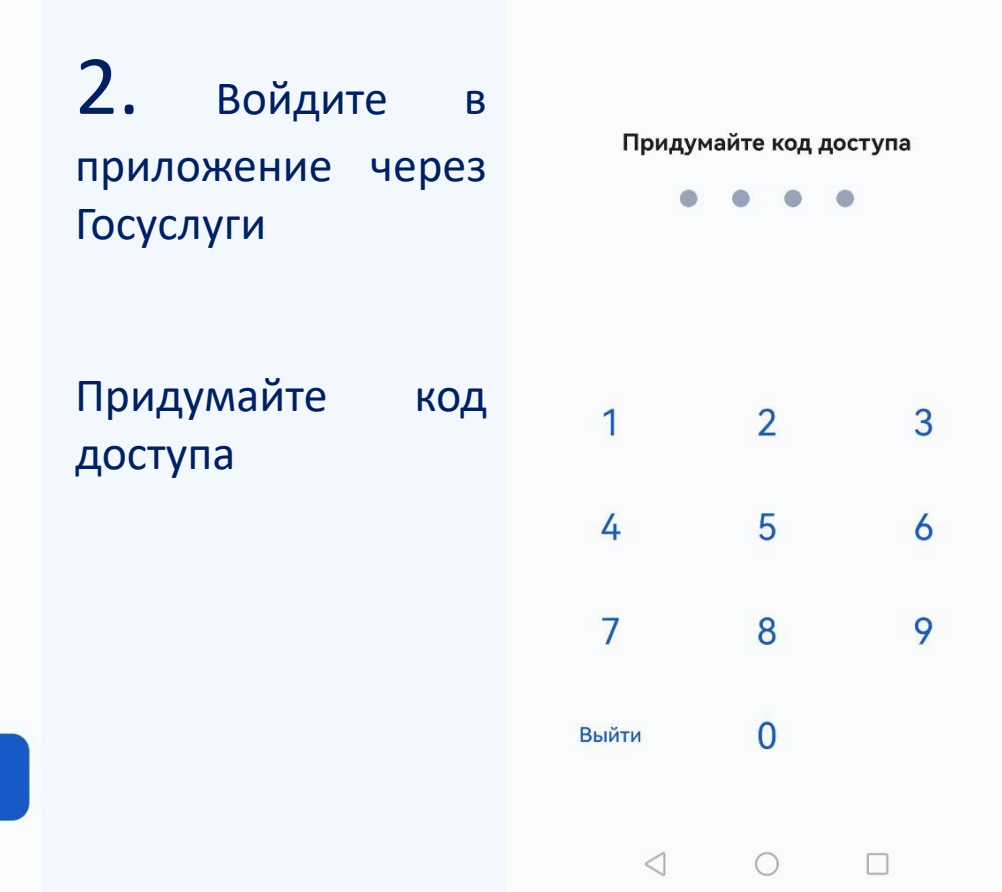

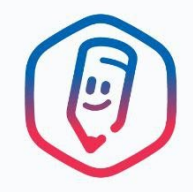

Войти

 $\triangleleft$ 

MTS RUS 1999 46 Juli Juli

X

ـ 11:34 ₪ 85 %

3. Выберите

ребёнка из

списка

MTS RUS 16 46 ALL ALL

### Выберите ребёнка

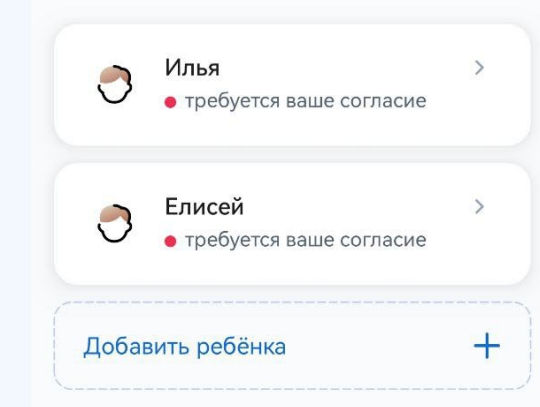

 $\triangleleft$ 

### Госуслуги Моя школа

Оценки, расписание, домашние задания — всё в одном приложении

Далее ----- MTS RUS 🖼 🐇 📶 🔐

👁 🕅 🕕 84 % 🔳 11:36

#### Согласие

Согласие на обработку данных

Минцифры

На кого выдать

#### ФИО ребенка

Согласие на получение сведений > об успеваемости и доступ к образовательному контенту

Дополнительная информация

4. Дайте согласие на получение сведений об успеваемости и доступ к образовательному контенту

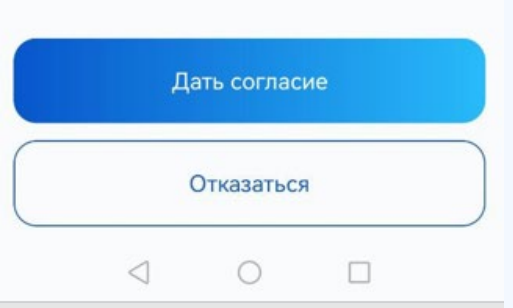

MTS RUS 16 46 Mail All

#### - Регион

Выберите регион, где находится школа

Выбрать регион

 $\triangleleft$ 

>

MTS RUS 16.00 .00

#### × Выбор региона

**Q** Поиск

Алтайский край

Амурская область

Архангельская область

Астраханская область

Белгородская область

Брянская область

5. Выберите

регион

Владимирская область

Волгоградская область

Вологодская область

Воронежская область

Донецкая Народная Республика

Еврейская автономная область

Забайкальский край

Запорожская область

Ивановская область

Иркутская область

 $\triangleleft$ 

MTS RUS 100 46 .....

X

ـ 11:34 ₪ 85 %

×

ـ 11:34 ₪ 85 %

MTS RUS 19 46.00 .00

ـ 🕲 🕲 🕸 🖉 🖉 👁 🖉 🖉 👁 🕲 🕲

×

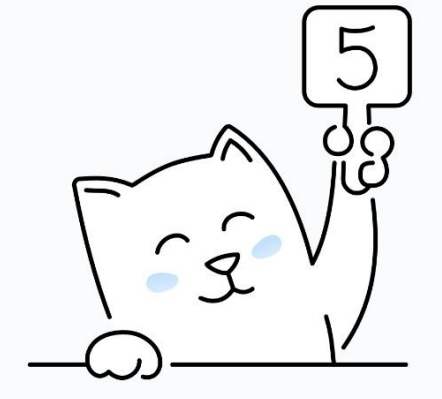

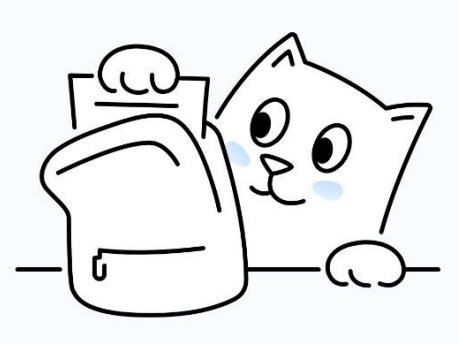

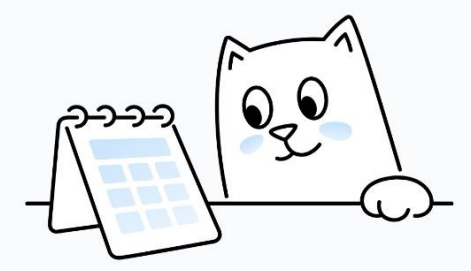

## Узнавайте оценки

Смотрите ежедневные оценки, средний балл и статистику результатов за контрольные работы по классу

### Получайте домашнее задание

Узнавайте домашние задания по всем предметам и отмечайте выполненные, чтобы ничего не забыть

### Следите за расписанием

Будьте в курсе всех уроков и школьных мероприятий, добавляйте другие события — план на каждый день будет всегда под рукой

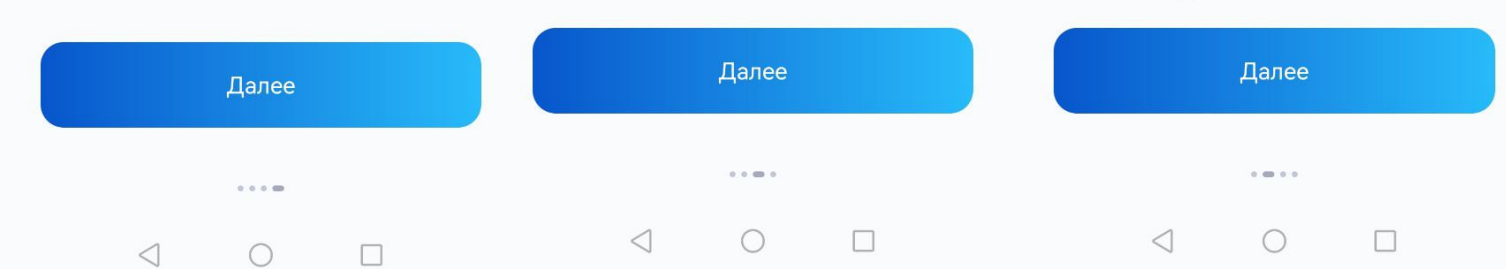

| 20:26 🗑 🛆                            |                                    | all WFi all 🛜 🔞 |                |
|--------------------------------------|------------------------------------|-----------------|----------------|
| < Расписание                         |                                    |                 |                |
|                                      | 9 20 чт                            | 21<br>пт        | 22 23<br>c6 BC |
| <b>Математи</b><br>08:00-08:44       | <b>іка</b> дз<br>0                 |                 |                |
| Основы д<br>народов Р<br>08:50-09:30 | <b>уховно-нрав<br/>России</b><br>О | зственной к     | ультуры        |
| <b>Физкульт</b><br>09:50—10:30       | ypa 🔊                              |                 |                |
| <b>Русский я</b><br>10:50—11:30      | <b>зык</b> (АЗ)<br>О               |                 |                |
| <b>Литерату</b><br>11:40—12:20       | ра ДЗ<br>О                         |                 |                |
| Английски                            | ий + Новое                         | событие         |                |
| Расписание                           | []]<br>Задания                     | СЗ<br>Оценки    | Анастасия      |

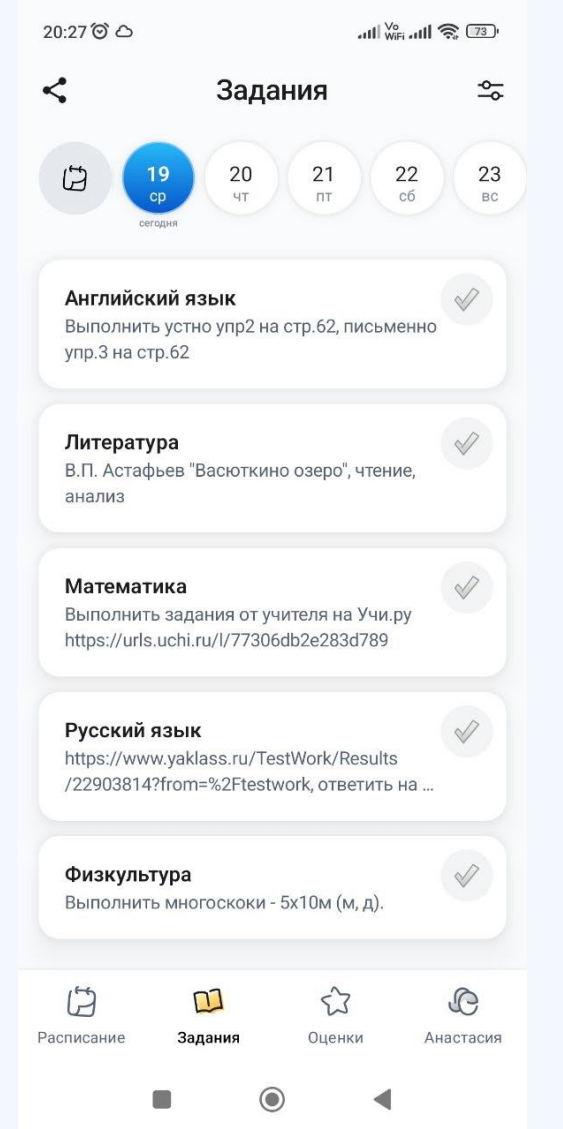